## ANKET SPSS AŞAMALARI

Anketler yapıldıktan sonra SPSS programına girişleri de tamamlanınca ilk yapılacak aşama kullanılan ölçeğin güvenirliğini belirmektir. Kullanılan ölçek daha önceden geliştirilmiş bir ölçek olsa dahi bu aşama gereklidir. Çünkü yapılan iki anketin sonuçları tutarlılık göstermeyebilir ki çoğu zaman tutarlılık göstermemektedir. Örneğin kullanılan ölçekte "Düzenli spor yapıyor musunuz?" sorusunun olduğunu varsayalım. Bu soruya verilecek cevapları da "Evet ve Hayır" olarak kodladığımızı varsayalım. Kişilere bu soruyu yönelttiğimizde bazıları ayda bir spor yapmasına karşın "Evet" seçeneğini işaretleyebilirken diğer taraftan 3-4 günde bir spora giden biri "Hayır" seçeneğini işaretleyebilmektedir. Bu durumda tutarsızlıklar meydana gelecektir ve bu da ölçeğin güvenirliğini düşürecektir. İşte böyle sebeplerden dolayı ilk aşama da ölçeğin güvenirliğine bakmak gerekmektedir. Güvenirlik analizi sonuçları bize bu tür yorum hatasına neden olan soruları bize gösterir.

## GÜVENİLİRLİK ANALİZİ

Güvenilirlik analizinde iki farklı durum söz konusudur. Bunlardan birincisi eğer güvenilirlik analizi bir ön testten elde edilen verilere dayalı yapıldıysa soralı tekrar ve daha güvenilir şekilde ifade ederek uygulamayı revize edilmiş sorularla yapmaktır. İkincisi ise araştırmanın tamamlanmış olması durumunda güvenilirlik değeri düşük soruları anketten çıkartarak değerlendirmeyi kalan sorularla yapmaktır.

SPSS'de Güvenilirlik Analizi için izlenmesi gereken yol "ANALYZE  $\rightarrow$  SCALE  $\rightarrow$  RELIABILITY ANALYSIS" şeklindedir.

| <u>F</u> ile                | <u>E</u> dit            | <u>V</u> iew       | <u>D</u> ata      | <u>T</u> ransform                  | <u>A</u> nalyze                            | <u>G</u> raphs      | <u>U</u> tilities | E <u>x</u> tensions | <u>W</u> indo        | w <u>H</u> elp |                            |           |   |
|-----------------------------|-------------------------|--------------------|-------------------|------------------------------------|--------------------------------------------|---------------------|-------------------|---------------------|----------------------|----------------|----------------------------|-----------|---|
| E                           |                         |                    | Ū.                |                                    | Re <u>p</u> o                              | rts                 |                   | •                   |                      |                |                            |           |   |
|                             |                         |                    |                   |                                    | Descriptive Statistics                     |                     |                   |                     |                      |                |                            |           |   |
| 22 : Eğitim                 |                         |                    |                   |                                    | <u>B</u> ayes                              | Bayesian Statistics |                   |                     |                      |                |                            |           |   |
| 💉 Cinsiyet 🗳 Yaş            |                         |                    |                   | Ta <u>b</u> les                    |                                            |                     | *                 | eslek               | 🔗 M1                 | 🔗 M2           | 🔗 МЗ                       |           |   |
|                             | 1                       | Erkek              |                   | 37 - 46 yaş                        | Co <u>m</u> pare Means                     |                     | *                 | erbes               | Nadiren              | Her zaman      | Nadiren                    |           |   |
| 2                           | 2                       | Erkek              |                   | 36 yaş ve altı                     | ti <u>G</u> eneral Linear Model            |                     | *                 | rtalı işçi          | Hiç                  | Bazen          | Hiç                        |           |   |
| :                           | 3                       |                    | Erkek             | 37 - 46 yaş                        | Generalized Linear Models                  |                     |                   | *                   | Memur                | Hiç            | Bazen                      | Nadiren   |   |
| 4                           | 4 Erkek 36 yaş ve altı  |                    |                   | Mi <u>x</u> ed Models<br>Correlate |                                            |                     | *                 | rtalı işçi          | Nadiren              | Her zaman      | Her zaman                  |           |   |
| !                           | 5 Erkek 36 yaş ve altı  |                    |                   |                                    |                                            |                     | *                 | Memur               | Nadiren              | Sik sik        | Her zaman                  | H         |   |
| (                           | 6 Erkek 36 yaş ve       |                    |                   | 36 yaş ve altı                     | Regression<br>Loglinear<br>Neural Networks |                     |                   |                     | Memur                | Hiç            | Sik sik                    | Hiç       |   |
|                             | 7                       | Kadın 37 - 46 yaş  |                   |                                    |                                            |                     |                   | *                   | rtalı işçi           | Her zaman      | Her zaman                  | Sik sik   |   |
| 8                           | В                       | Kadın 57 yaş ve üz |                   |                                    |                                            |                     |                   | •                   | Memur                | Hiç            | Sik sik                    | Sik sik   |   |
|                             | 9                       |                    | Kadın 37 - 46 yaş |                                    |                                            | Classify            |                   |                     | Emekli               | Sik sik        | Hiç                        | Sik sik   |   |
| 1                           | 0                       |                    | Kadın             | 57 yaş ve üz                       | Dimension Reduction                        |                     |                   |                     | r hanımı             | Nadiren        | Bazen                      | Her zaman | H |
| 1                           | 1                       |                    | Kadın             | 36 yaş ve altı                     | <u>D</u> inte<br>Reale                     | Popla               |                   |                     |                      | Razen          | <u>Her zaman Her zaman</u> |           |   |
| 1                           | 2                       | Kadın 37 - 46 yaş  |                   |                                    | SC <u>a</u> le                             | ;<br>               | i .               |                     | Reliability Analysis |                |                            |           |   |
| 1                           | 3                       | Kadın 37 - 46 yaş  |                   | Nonparametric rests                |                                            |                     |                   | SCAL)               |                      |                |                            |           |   |
| 1                           | 14 Kadın 36 yaş ve alt  |                    | Forecasting       |                                    |                                            |                     | ንAL) ነ            |                     |                      |                |                            |           |   |
| 1                           | 5                       | Kadın 37 - 46 yaş  |                   |                                    | Survival                                   |                     |                   |                     | ) I                  | Н              |                            |           |   |
| 1                           | 6                       | Kadın 37 - 46 yaş  |                   | M <u>u</u> ltiple Response         |                                            | •                   | Diger             | Nadiren             | Nadiren              | нıç            |                            |           |   |
| 1                           | 7                       |                    | Kadın             | 37 - 46 yaş                        | ジ Missi                                    | ng Value Ar         | nal <u>v</u> sis  |                     | r hanımı             | Her zaman      | Her zaman                  | Her zaman |   |
| 1                           | 8                       |                    | Kadın             | 47 - 56 yaş                        | Mul <u>t</u> ip                            | ole Imputati        | on                | •                   | rtalı işçi           | Nadiren        | Her zaman                  | Her zaman | Н |
| 1                           | 9                       |                    | Kadın             | 37 - 46 yaş                        | Com                                        | p <u>l</u> ex Sampl | es                | •                   | r hanımı             | Hiç            | Her zaman                  | Her zaman | H |
| 2                           | 0                       |                    | Kadın             | 57 yaş ve üz                       | 🖶 S <u>i</u> mul                           | ation               |                   |                     | r hanımı             | Nadiren        | Sik sik                    | Her zaman | H |
| 2                           | 1                       |                    |                   |                                    | <u>Q</u> uali                              | ty Control          |                   | *                   |                      |                |                            |           |   |
| 2                           | 2                       |                    |                   |                                    | ROC                                        | Cur <u>v</u> e      |                   |                     |                      |                |                            |           |   |
| 2                           | 3                       |                    |                   |                                    | Spati                                      | al and Tem          | poral Mode        | ling 🕨              |                      |                |                            |           |   |
| 2                           | Λ                       | 4                  |                   |                                    | Direc                                      | t Marketing         |                   | - ×                 |                      |                |                            |           | _ |
| and the Merry and the Merry |                         |                    |                   |                                    |                                            |                     |                   |                     |                      |                |                            |           |   |
| Data                        | Data View Valiable View |                    |                   |                                    |                                            |                     |                   |                     |                      |                |                            |           |   |
| Reliat                      | Reliability Analysis    |                    |                   |                                    |                                            |                     |                   |                     |                      |                |                            |           |   |

Bu adımlar yapıldıktan sonra karşınıza çıkan ekranda **"Reliability Analysis"** iletişim kutusunda güvenilirliğine bakacağınız ölçek maddelerini **"Items"** kutucuğuna gönderin.

| File   | Edit                       | View       | Data     | Transfor      | m A       | nalvze | Granhs        | Utilities       | Extension  | s Winde             | nw H | Heln            |           |
|--------|----------------------------|------------|----------|---------------|-----------|--------|---------------|-----------------|------------|---------------------|------|-----------------|-----------|
| 1      |                            |            | Data     |               | <u> a</u> |        |               |                 |            |                     |      |                 |           |
|        |                            |            |          |               | $\sim$    |        |               | <u>ب</u>        | <b>a</b> 6 |                     |      | 14              | 0         |
| 22 : E | 22 : Eğitim                |            |          |               |           |        |               |                 |            |                     |      |                 |           |
|        |                            | 🔗 Cin      | isiyet   | 🛷 Ya          | 2         | 🔗 Med  | eniHal        | 🛷 Eğitim        | Ø 1        | Meslek              | 1    | M1              | 🔗 M2      |
|        | 1                          |            | Erkek    | 37 - 46 ya    | ış        |        | Evli          | Lis             | e Ticaret  | /serbes             |      | Nadiren         | Her zam   |
|        | 2                          |            | Erkek    | 36 yaş ve     | e alti    |        | Evli          | Üniversit       | te Sig     | gortalı işçi        |      | Hiç             | Baz       |
|        | 3                          |            | E 🖬      | Reliability A | nalysis   |        |               |                 |            |                     |      |                 | × Baz     |
|        | 4                          |            | E        |               |           |        |               | Itomo:          |            |                     |      |                 | zam       |
|        | 5                          |            | ۹ 🗖      | Cinsivet      |           |        |               | M1              |            |                     | -    | <u>S</u> tatist | ics Sik s |
|        | 6                          |            | f 🏅      | Yaş           |           |        |               |                 |            |                     |      |                 | Sik       |
|        | 7                          |            | К 📣      | MedeniHa      | I         |        |               | 🔗 МЗ            |            |                     |      |                 | zam       |
|        | 8                          |            | К 🗳      | Eğitim        |           |        |               | M4              |            |                     |      |                 | Sik       |
|        | 9                          |            | K 🔗      | Meslek        |           |        |               | M5              |            |                     |      |                 | ł         |
| 1      | 10                         |            | к        |               |           |        |               | ✓ M0            |            |                     |      |                 | Baz       |
| 1      | 1                          |            | к        |               |           |        |               | 🛷 м8            |            |                     |      |                 | zam       |
| 1      | 12                         |            | КГ       |               |           |        |               | 🔊 мо            |            |                     | Ŧ    |                 | Sik s     |
| 1      | 13                         |            | K Mo     | del:          | Alpha     |        | -             |                 |            |                     |      |                 | ladir     |
| 1      | 14                         |            | K<br>Sca | ale label:    |           |        |               |                 |            |                     |      |                 | Bik :     |
| 1      | 15                         |            | ĸ        |               | L         |        |               |                 |            |                     |      |                 | zam       |
| 1      | 16                         |            | K        |               |           | ОК     | <u>P</u> aste | e <u>R</u> eset | Cancel     | Help                |      |                 | ladir     |
| 1      | 7                          |            | Kaum     | 57 - 40 ya    | ış        |        |               | Universit       | e          | Ev nanimi           | ner  | zaman           | ner zam   |
| 1      | 8                          |            | Kadın    | 47 - 56 ya    | ış        |        | Bekar         | Yüksek lisa.    | Się        | gortalı işçi<br>— : |      | Nadiren         | Her zam   |
| 1      | 19                         |            | Kadın    | 37 - 46 ya    | ış        |        | Evli          | Universit       | e          | Ev hanımı           |      | Hiç             | Her zam   |
| 2      | 20                         |            | Kadın    | 57 yaş ve     | üz        |        | Evli          | Lis             | e          | Ev hanımı           |      | Nadiren         | Sik       |
| 2      | 21                         |            |          |               |           |        |               |                 |            |                     |      |                 |           |
| 2      | 2                          |            |          |               |           |        |               |                 |            |                     |      |                 |           |
| 2      | 23                         |            |          |               |           |        |               |                 |            |                     |      |                 |           |
|        | <i>i i i i i i i i i i</i> | 1          |          |               | 1         |        |               |                 |            |                     |      |                 |           |
| Data   | View                       | /ariable \ | view     |               |           |        |               |                 |            |                     |      |                 |           |
|        |                            |            |          |               |           |        |               |                 |            |                     |      |                 |           |

Daha sonra "Statistics" seçeneğini tıklayın. Karşınıza çıkan iletişim kutusundaki "Scale If Item Delated" seçeneğini işaretleyerek sırasıyla "Continue, OK" seçeneklerini tıklayın. Karşınıza çıkacak tablo aşağıdaki gibidir.

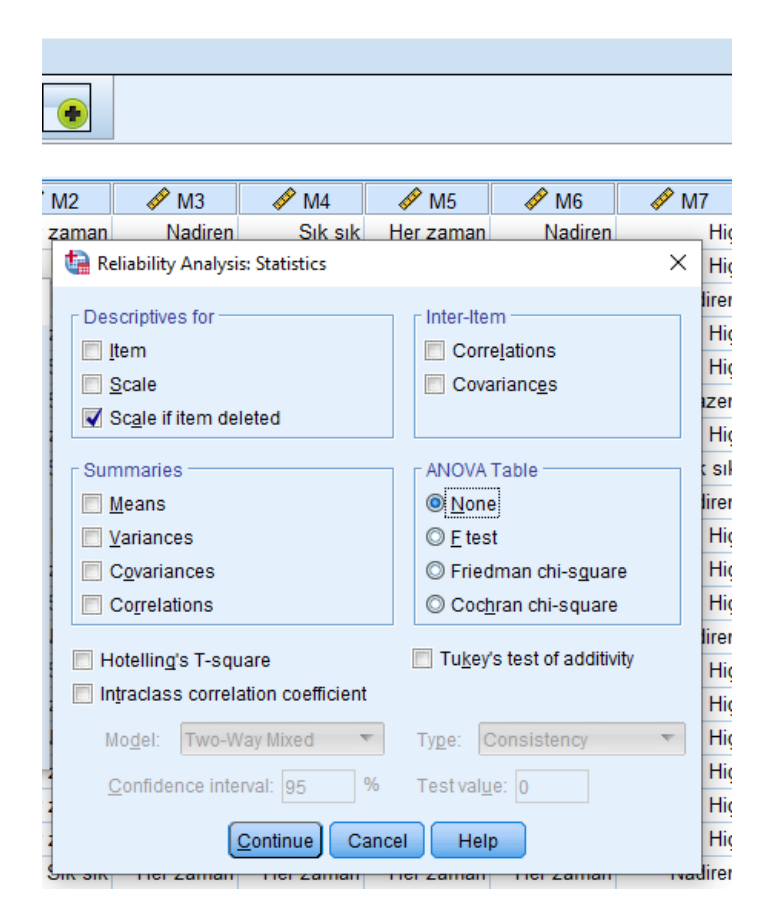

"Reliability Statistics" tablosundan faktörün güvenilirliğinin a = 0,887 yüksek bir değer olduğu görülmektedir. Burada "Cronbach's Alpha" kabul edilebilir olması için > 0,70 olmalıdır.

| <b>Reliability Statistics</b> |            |  |  |  |  |  |  |  |
|-------------------------------|------------|--|--|--|--|--|--|--|
| Cronbach's                    |            |  |  |  |  |  |  |  |
| Alpha                         | N of Items |  |  |  |  |  |  |  |
| ,887                          | 30         |  |  |  |  |  |  |  |

Bununla birlikte "Cronbach's Alpha" katsayısı tek başına yeterli değildir. Sağlıklı bir değerlendirme için faktördeki her bir sorunun bu katsayıya katkısının incelenmesi gerekir. Bunun için "Item-Total Statistics" tablosunun "Cronbach's Alpha If Item Delated" sütunundaki değerleri bakılması gerekir.

| Output<br>Dog<br>Daliability | Item-Total Statistics |                               |                                      |                                        |                                        |  |  |  |  |
|------------------------------|-----------------------|-------------------------------|--------------------------------------|----------------------------------------|----------------------------------------|--|--|--|--|
| Title<br>Notes               |                       | Scale Mean if<br>Item Deleted | Scale<br>Variance if<br>Item Deleted | Corrected<br>Item-Total<br>Correlation | Cronbach's<br>Alpha if Item<br>Deleted |  |  |  |  |
| Scale: ALL VARIABLES         | M1                    | 100,5500                      | 302,682                              | -,130                                  | ,897                                   |  |  |  |  |
| Title                        | M2                    | 99,1500                       | 272,766                              | ,604                                   | ,880                                   |  |  |  |  |
| Case Processing St           | MЗ                    | 99,6000                       | 261,621                              | ,658                                   | ,878                                   |  |  |  |  |
| Item-Total Statistics        | M4                    | 99,6000                       | 267,832                              | ,718                                   | ,877                                   |  |  |  |  |
|                              | M5                    | 98,5000                       | 278,158                              | ,613                                   | ,881                                   |  |  |  |  |
|                              | M6                    | 99,4500                       | 262,892                              | ,619                                   | ,879                                   |  |  |  |  |
|                              | M7                    | 101,6000                      | 305,411                              | -,268                                  | ,894                                   |  |  |  |  |
|                              | M8                    | 101,1000                      | 291,779                              | ,301                                   | ,886                                   |  |  |  |  |
|                              | M9                    | 98,0500                       | 298,366                              | ,000,                                  | ,888,                                  |  |  |  |  |
|                              | M10                   | 100,1000                      | 281,884                              | ,394                                   | ,885                                   |  |  |  |  |
| 1                            | M11                   | 100,6500                      | 276,555                              | ,566                                   | ,881                                   |  |  |  |  |
|                              | M12                   | 100,3000                      | 312,853                              | -,430                                  | ,899                                   |  |  |  |  |
|                              | M13                   | 98,9000                       | 295,568                              | ,076                                   | ,889                                   |  |  |  |  |
|                              | M14                   | 99,1000                       | 271,358                              | ,583                                   | ,880                                   |  |  |  |  |
|                              | M15                   | 98,7500                       | 298,092                              | -,007                                  | ,890                                   |  |  |  |  |
|                              | M16                   | 98,8500                       | 306,871                              | -,282                                  | ,895                                   |  |  |  |  |
|                              | M17                   | 100,3500                      | 267,503                              | ,737                                   | ,877                                   |  |  |  |  |
|                              | M18                   | 99,8000                       | 269,326                              | ,464                                   | ,884                                   |  |  |  |  |
|                              | M19                   | 99,5000                       | 278,579                              | ,758                                   | ,880                                   |  |  |  |  |
|                              | M20                   | 99,6500                       | 267,292                              | ,640                                   | ,879                                   |  |  |  |  |
|                              | M21                   | 99,7500                       | 265,039                              | ,746                                   | ,876                                   |  |  |  |  |
|                              | M22                   | 99,5500                       | 277,103                              | ,430                                   | ,884                                   |  |  |  |  |
|                              | M23                   | 99,7500                       | 261,355                              | ,722                                   | ,876                                   |  |  |  |  |
|                              | M24                   | 99,7000                       | 277,589                              | ,640                                   | ,881                                   |  |  |  |  |

Tablodan da görüldüğü üzere bazı maddelerin silinmesi Cronbach's Alpha'yı daha yukarılara çıkaracaktır ancak bu silme işlemini a < 0,70 olduğunda yapmak daha iyi olacaktır. Ölçek güvenilir düzeyde ise yapmaya gerek yoktur.

Güvenilirlik analizi bu aşama ile sonlanmış oldu. Şimdi ikinci aşama olan Faktör Analizine geçiş yapmak gerekmektedir.